# **Public User Manual**

PWD RAJ SEWA

https://pwdrajsewa.calibrewebsol.com/

## How to create complaint

**Step 1:** Open pwd raj sewa website on your browser (Site Url: <u>https://pwdrajsewa.calibrewebsol.com/</u>) **Step 2:** Click on "PWD Sewa" (See arrow)

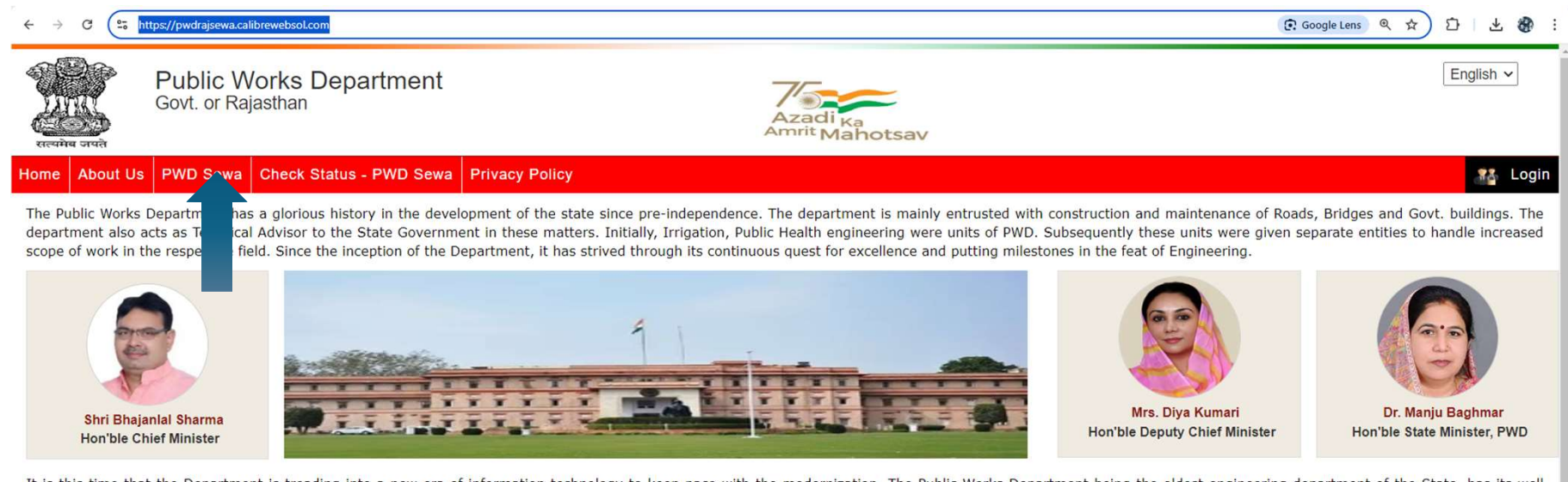

It is this time that the Department is treading into a new era of information technology to keep pace with the modernization. The Public Works Department being the oldest engineering department of the State, has its well woven network even below tensile level which enables the PWD to ensure the execution of a variety of jobs/tasks anywhere in the state.

Total road length being maintained by the department is more than 201064 KM. The Department also maintains State buildings all over Rajasthan & outside.

#### Main Functions

- Design, Construction, Maintenance & Repair of Government buildings.
- Design, Construction, Maintenance & Repair of Roads & Bridges.
- Undertaking Deposit Contribution works of various Departments, Local Bodies & others
- Relief works in the event of Natural calamities like famine, flood, earthquakes et al.
- DRDA Works like Employment Assurance Scheme (EAS) etc.

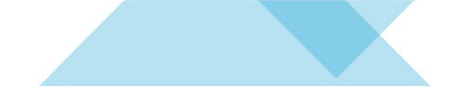

**Step 3:** Fill the below details:

- 1. Mobile No. : This input field is mandatory
- 2. Name : This input field is mandatory
- 3. Email:
- 4. Address:

#### Step 4: Click on "Generate OTP Button" (See arrow)

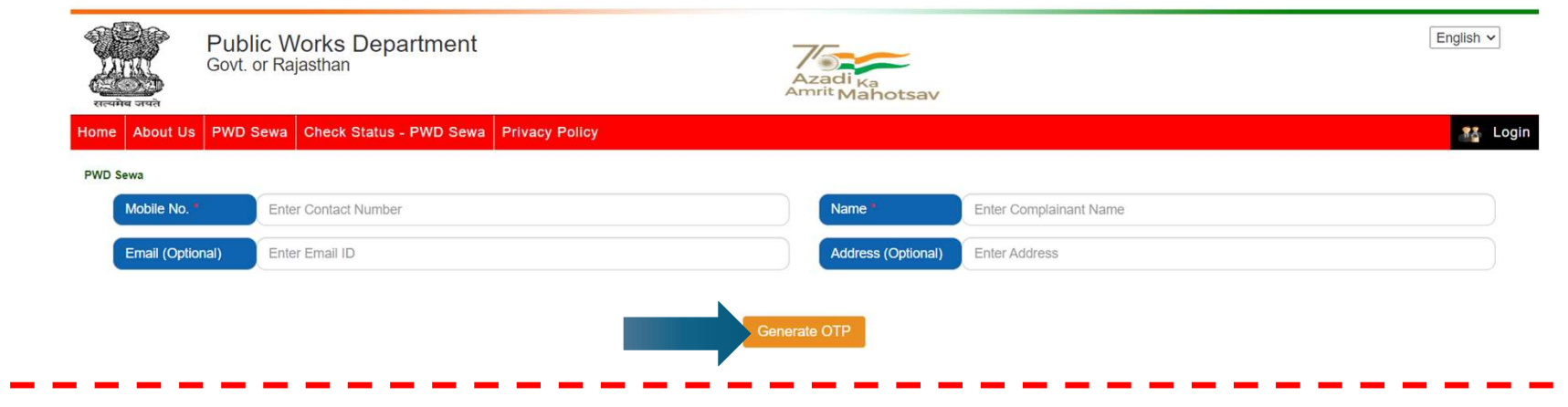

Step 5: Verify your mobile no. through OTP

| Home       About Us       PWD Sewa       Check Status - PWD Sewa       Privacy Policy       Composition       Composition <thcomposition< th="">       Composition<th>San San San San San San San San San San</th><th>Public W<br/>Govt. or Ra</th><th>Vorks Department<br/>jasthan</th><th></th><th>Azadi <sub>Ka</sub><br/>Amrit Mahotsav</th><th>English V</th></thcomposition<> | San San San San San San San San San San | Public W<br>Govt. or Ra | Vorks Department<br>jasthan |                | Azadi <sub>Ka</sub><br>Amrit Mahotsav | English V |
|----------------------------------------------------------------------------------------------------|-----------------------------------------|-------------------------|-----------------------------|----------------|---------------------------------------|-----------|
| PWD Sewa OTP has been sent to your mobile number OTP                                                                                                    | Home About Us                           | PWD Sewa                | Check Status - PWD Sewa     | Privacy Policy |                                       | 👫 Login   |
| OTP 893118                                                                                                    | PWD Sewa                                |                         |                             | OTP has        | been sent to your mobile number       |           |
|                                                                                                    |                                         |                         |                             | OTP*           | 893118                                |           |
| Verify OTP                                                                                                    |                                         |                         | _                           |                | Verify OTP                            |           |

Step 5: Verify your mobile no. through OTP

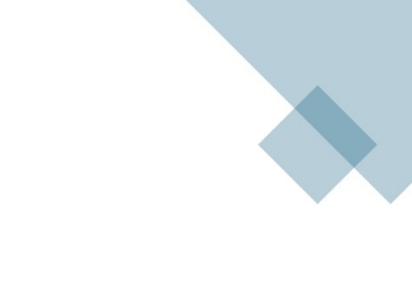

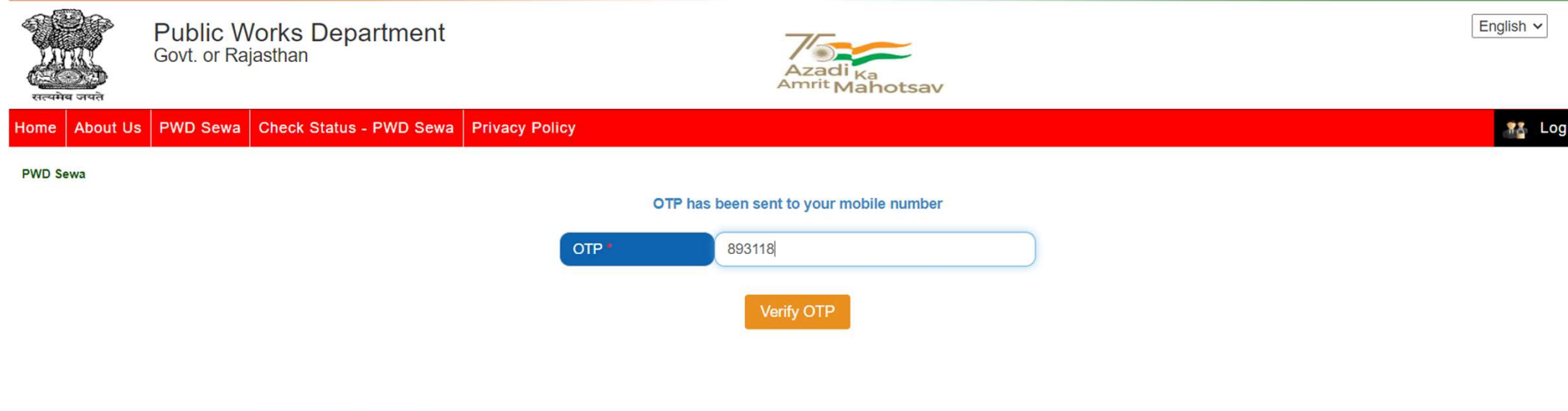

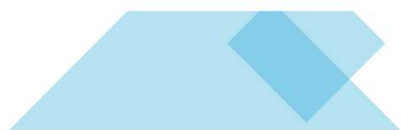

Step 6: Select Status and Sewa category as per your choice

# **Create Complaint for Building**

| PWD Sewa           |                                                                                                    |  |  |  |  |  |  |  |
|--------------------|----------------------------------------------------------------------------------------------------|--|--|--|--|--|--|--|
| Status             | Build Assets / Inventory V Sewa Category Residential Building V District Name Ajmer V Scheme NameAll V |  |  |  |  |  |  |  |
| Colony Name        | Ajmer                                                                                                  |  |  |  |  |  |  |  |
| Bunglow / Flat No. | A-23 ~                                                                                                 |  |  |  |  |  |  |  |
|                    | Type your own Complaint Select Complaint from List                                                     |  |  |  |  |  |  |  |

# **Create Complaint for Road**

| PWD Sewa  |                                      |                                          |
|-----------|--------------------------------------|------------------------------------------|
| Status    | Build Assets                         | ✓ District Name Ajmer ✓ Scheme NameAll ✓ |
| Road Name | Bithoor to Bagsuri via Ajab Ka Badia | ~                                        |
|           | Type your own Complaint              | Select Complaint from List               |
|           |                                      |                                          |

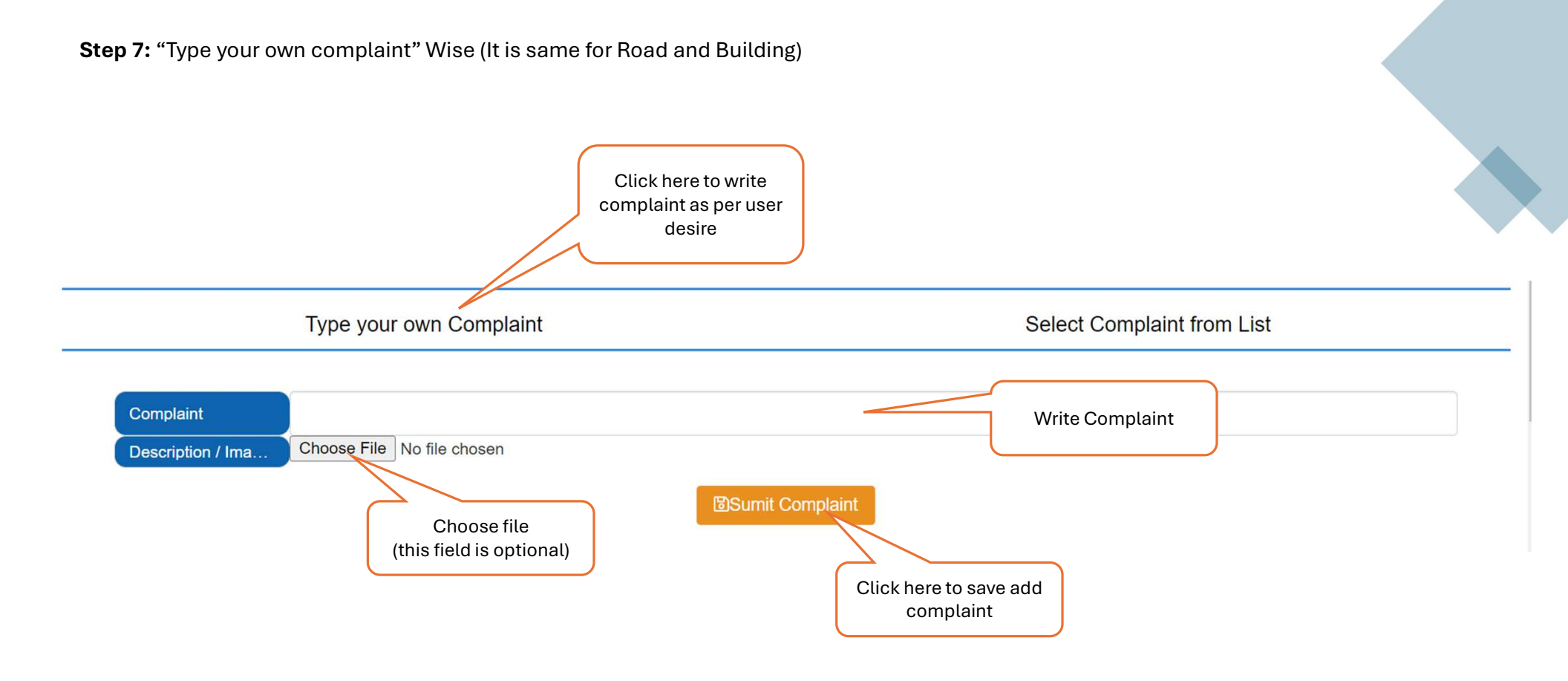

Step 7: "Select Complaint from List" Wise (It is same for Road and Building)

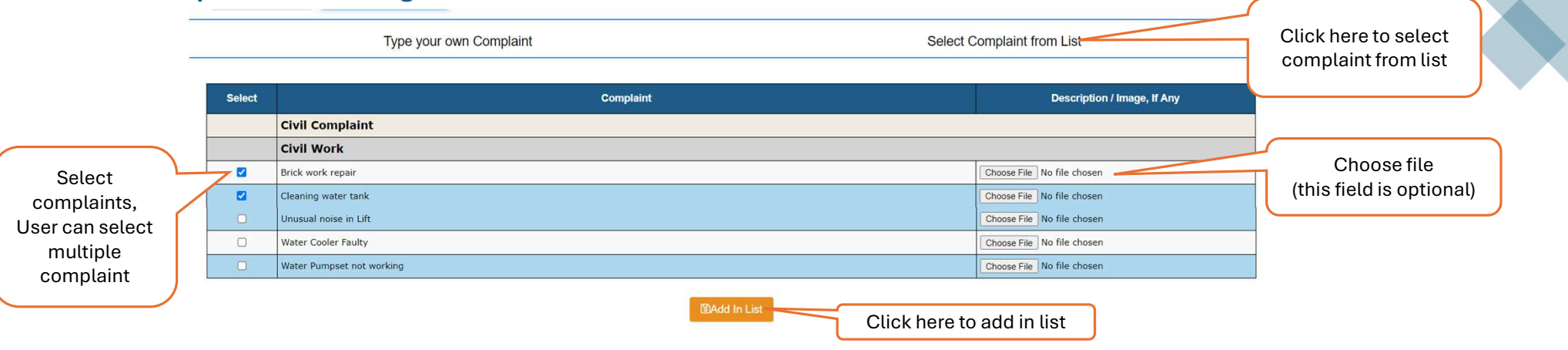

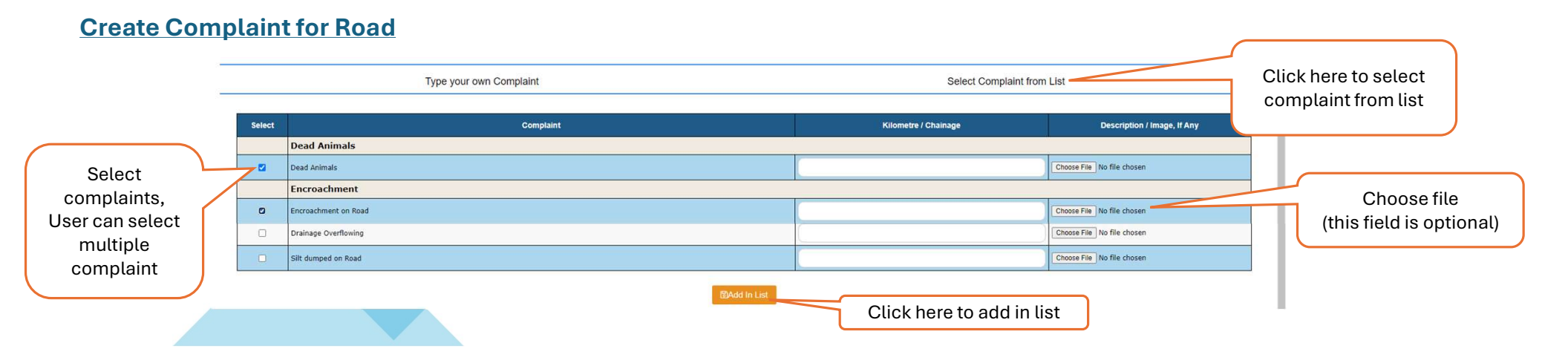

### **Create Complaint for Building**

Step 8: "Select Complaint from List" Wise (It is same for Road and Building)

# **Create Complaint for Building**

| .No. | Complaint                   | Bunglow / Flat No. | Description / Image, If Any |
|------|-----------------------------|--------------------|-----------------------------|
|      | Civil Complaint             |                    |                             |
|      | Civil Work                  |                    |                             |
| 1    | Brick work repair II A-22   | A-22               |                             |
| 2    | Cleaning water tank II A-22 | A-22               |                             |

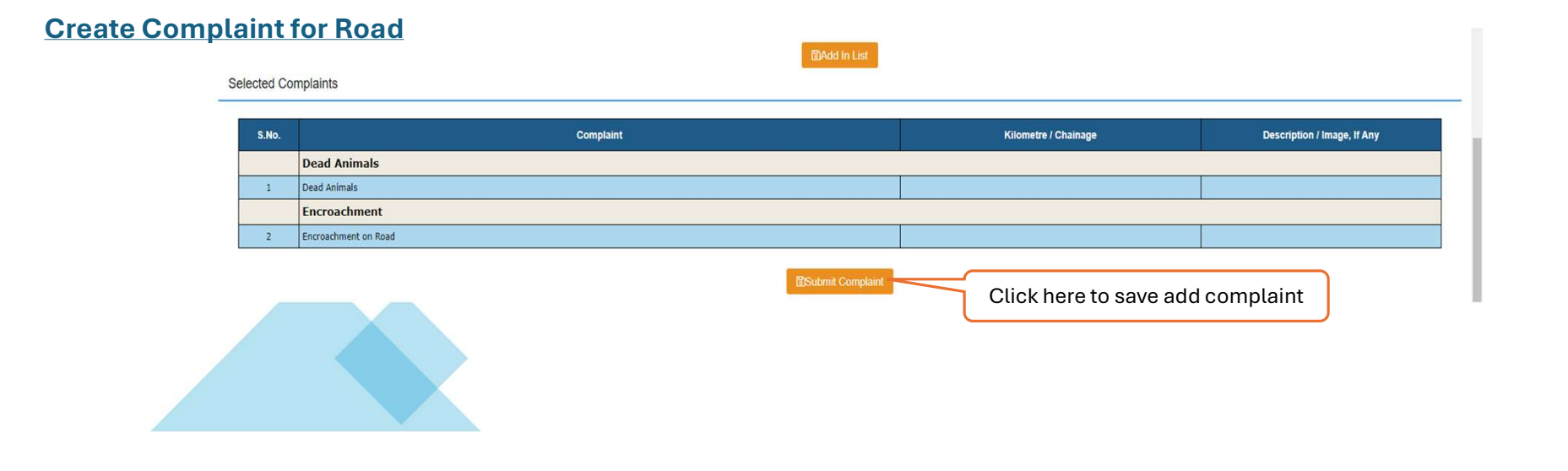

# Step 9: Success Message

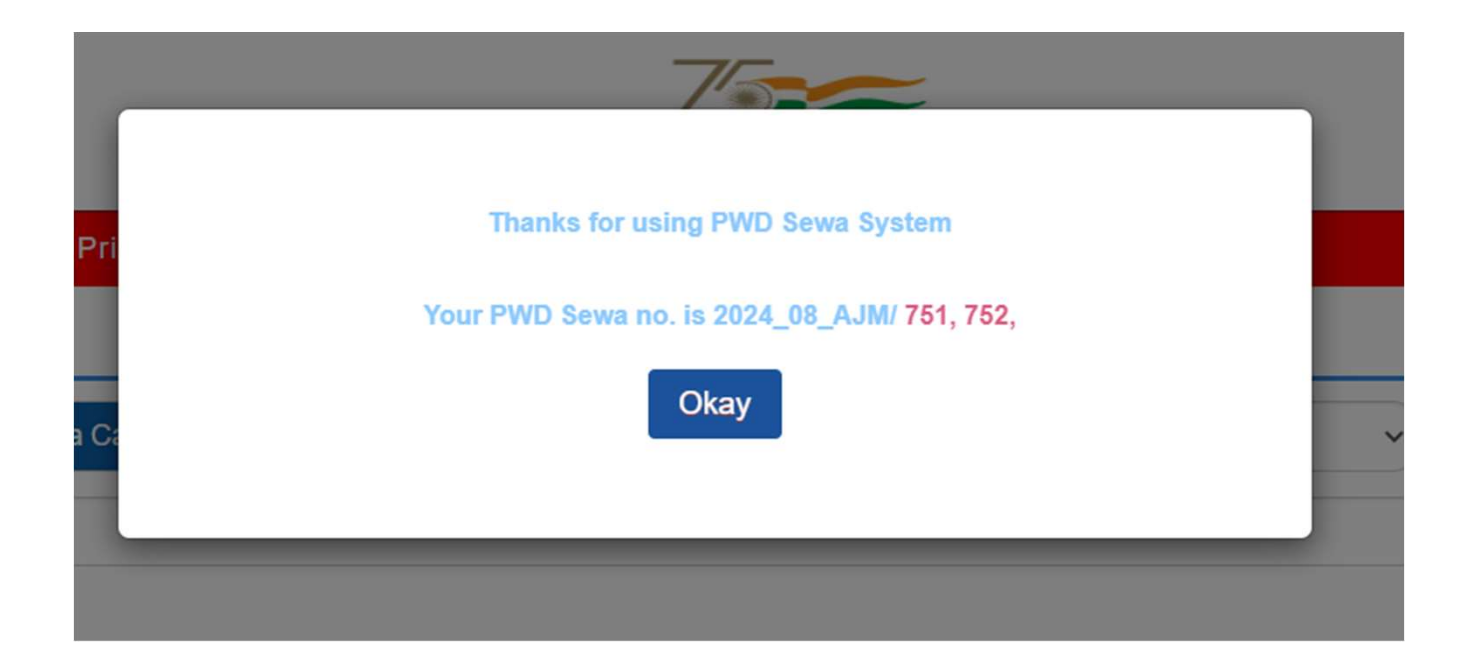

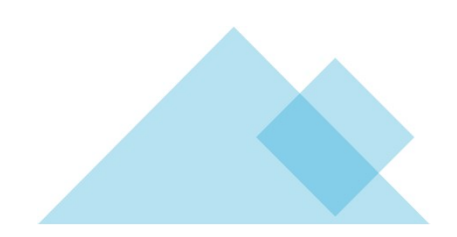

# How to Check Complaint Status

#### Step 1: Click on "Check Status - PWD Sewa" (See arrow)

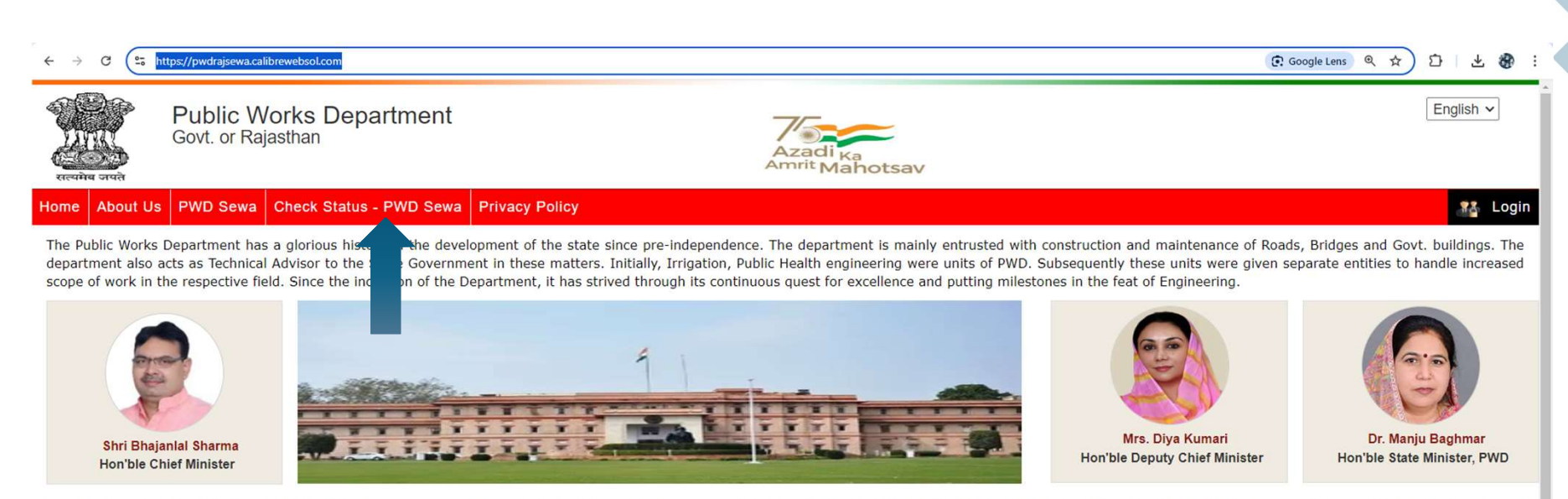

It is this time that the Department is treading into a new era of information technology to keep pace with the modernization. The Public Works Department being the oldest engineering department of the State, has its well woven network even below tensile level which enables the PWD to ensure the execution of a variety of jobs/tasks anywhere in the state.

Total road length being maintained by the department is more than 201064 KM. The Department also maintains State buildings all over Rajasthan & outside.

#### Main Functions

- Design, Construction, Maintenance & Repair of Government buildings.
- Design, Construction, Maintenance & Repair of Roads & Bridges.
- Undertaking Deposit Contribution works of various Departments, Local Bodies & others
- Relief works in the event of Natural calamities like famine, flood, earthquakes et al.
- DRDA Works like Employment Assurance Scheme (EAS) etc.

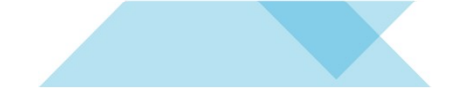

**Step 5:** Enter the number from which you have created the complaint

| रात्वामेव ज | P<br>Go     | ublic Wo<br>ovt. or Rajas | rks Department          |                | Azadi <sub>Ka</sub><br>Amrit Mahotsav | English v |
|-------------|-------------|---------------------------|-------------------------|----------------|---------------------------------------|-----------|
| Home A      | bout Us     | PWD Sewa                  | Check Status - PWD Sewa | Privacy Policy |                                       | 👫 Login   |
| Check Stat  | tus - PWD S | ewa                       |                         | Mobile No.     | 7290020943                            | )         |
|             |             |                           |                         |                | Generate OTP                          |           |

Step 5: Verify your mobile no. through OTP

| Public Works Department<br>Govt. or Rajasthan  | Azadi <sub>Ka</sub><br>Amrit Mahotsav   | English V |
|------------------------------------------------|-----------------------------------------|-----------|
| Home About Us PWD Sewa Check Status - PWD Sewa | Privacy Policy                          | 👫 Login   |
| Check Status - PWD Sewa                        |                                         |           |
|                                                | OTP has been sent to your mobile number |           |
|                                                | OTP* 381463                             |           |
|                                                | Verify OTP                              |           |
|                                                |                                         |           |

# Step 6: Here you can see the complaints that you have created

#### Check Status - PWD Sewa

#### Click on Sewa Number for Detail view

#### Total Record - 50

| S. No. | Sewa No. | Sewa Date              | Complaint                                                                     | Status | Reply     | Reply By         | Reply Date | Image /<br>Document |
|--------|----------|------------------------|-------------------------------------------------------------------------------|--------|-----------|------------------|------------|---------------------|
| 1      | 754      | 22/08/2024 04:28<br>PM | Identification paint is required on speed<br>breaker Kilometre / Chainage 567 | Open   |           | Distt. Dn. Ajmer |            | View Complainant    |
| 2      | 753      | 22/08/2024 04:28<br>PM | Water Logging Kilometre / Chainage<br>123                                     | Open   | Complaint | Distt. Dn. Ajmer |            | View Complainant    |
| 3      | 752      | 22/08/2024 03:57<br>PM | Cleaning water tank II A-22                                                   | Open   | status    | Ajmer, Zone      | Click h    | ere to view         |
| 4      | 751      | 22/08/2024 03:57<br>PM | Brick work repair II A-22                                                     | Open   |           | Ajmer, Zone      | image/     | document            |
| 5      | 750      | 22/08/2024 03:50<br>PM | 12th Floor, Phase-2 Fall Ceiling Light                                        | Open   |           | Ajmer, Zone      |            |                     |

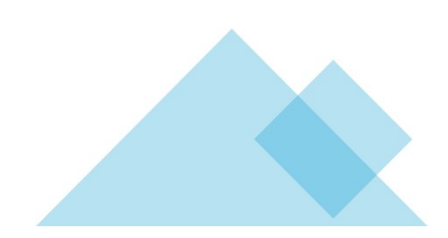